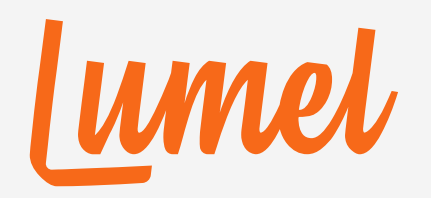

# PowerTable

# **Approvals**

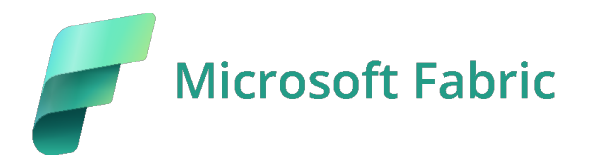

www.powertable.com

Copyright © Lumel

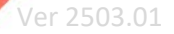

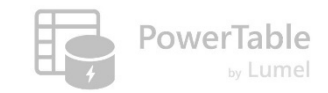

# Approvals are essential to ensure accountability, mitigate risks, and maintain compliance for organizational alignment and effectiveness.

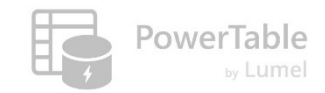

# Outline

- 1. Overview
- 2. User level approval
- 3. Rule based approval
- 4. Approvals using lookup table data
- 5. Multi-level approvals
- 6. Approvals notifications
- 7. Approve before saving vs. Save and track approval
- 8. Approval User & Approver Workflow

lumel

# **1. Overview**

# How to access Approvals?

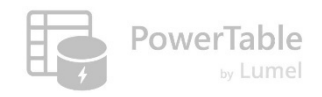

| â                 | Ho    | me Setup    |                           |               |                            |                         | Comments 🗸 Q Search                                       | ÷ =                     | Filter    |
|-------------------|-------|-------------|---------------------------|---------------|----------------------------|-------------------------|-----------------------------------------------------------|-------------------------|-----------|
| Home              | 9     | C 0 1       | Import 1 32 🗘 🚍           | 5 🖓 Y 🛱       | . Appearance 🛛 🚦 Format R  | Rules 🗸 🕂 Insert Row    | ~                                                         | 🗘 Sync  🗎               | Save      |
| Workspaces        |       | Product Key | Product Subcategory Key   | Product SKU   | Product Name               | Model Name              | Product Description                                       |                         |           |
| Ø                 |       | 214         | Helmets                   | HL-U509-R     | Sport-100 Helmet, Red      | Sport-100               | Universal fit, well-vented, lightweight , snap-on visor.  |                         |           |
| OneLake           |       | 215         | Helmets                   | HL-U509       | Sport-100 Helmet, Black    | Sport-100               | Universal fit, well-vented, lightweight , snap-on visor.  |                         |           |
| Monitor           |       | 218         | Socks                     | SO-B909-M     | Mountain Bike Socks, M     | Mountain Bike Socks     | Combination of natural and synthetic fibers stays dry an  | d provides just the rig | ght cushi |
|                   |       | 219         | Socks                     | SO-B909-L     | Mountain Bike Socks, L     | Mountain Bike Socks     | Combination of natural and synthetic fibers stays dry an  | d provides just the rig | ght cushi |
| Real-Time         |       | 220         | Helmets                   | HL-U509-B     | Sport-100 Helmet, Blue     | Sport-100               | Universal fit, well-vented, lightweight , snap-on visor.  |                         |           |
|                   |       | 223         | Caps                      | CA-1098       | AWC Logo Cap               | Cycling Cap             | Traditional style with a flip-up brim; one-size fits all. |                         |           |
| Fabric            |       | 226         | Jerseys                   | LJ-0192-S     | Long-Sleeve Logo Jersey, S | Long-Sleeve Logo Jersey | Unisex long-sleeve AWC logo microfiber cycling jersey     |                         |           |
|                   |       | 229         | Jerseys                   | LJ-0192-M     | Long-Sleeve Logo Jersey,   | Long-Sleeve Logo Jersey | Unisex long-sleeve AWC logo microfiber cycling jersey     |                         |           |
| STG<br>PowerTable |       | 232         | Jerseys                   | LJ-0192-L     | Long-Sleeve Logo Jersey, L | Long-Sleeve Logo Jersey | Unisex long-sleeve AWC logo microfiber cycling jersey     |                         |           |
| Demo              |       | 235         | Jerseys                   | LJ-0192-X     | Long-Sleeve Logo Jersey,   | Long-Sleeve Logo Jersey | Unisex long-sleeve AWC logo microfiber cycling jersey     |                         |           |
| •••               |       | 238         | Road Frames               | FR-R92R-62    | HL Road Frame - Red, 62    | HL Road Frame           | Our lightest and best quality aluminum frame made from    | n the newest alloy; it  | is welded |
|                   | Dours | - 202 P p   | owerTable Cofe - 冊 C Dred | uete          | 100%                       |                         | lá á Dere                                                 |                         | 5         |
| -                 | ROWS  | . 293 8 P   |                           |               | <u>100%</u> +              |                         |                                                           |                         | 252       |
| Fabric            |       | Products    | X 🖙 Produ                 | ct Categories | Product Subcateg           | . E Territories         | E Customer                                                | dar +                   |           |

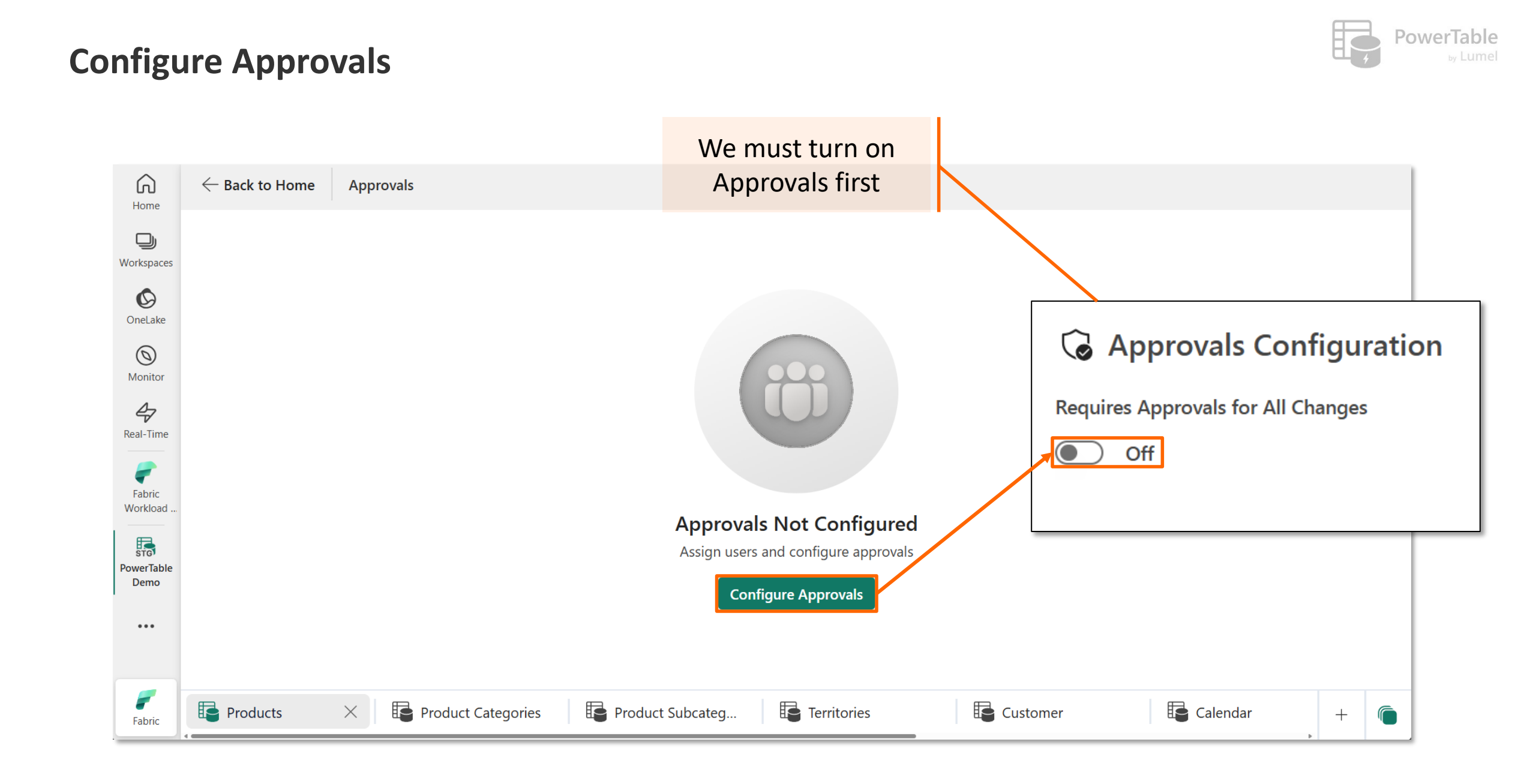

# The Approvals tab

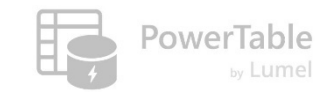

| Home                      | Certain Home Approvals                                                                                                    |  |
|---------------------------|----------------------------------------------------------------------------------------------------|--|
| Workspaces                | G Approvals Configuration                                                                                                    |  |
| 0                         | Requires Approvals for All Changes                                                                                               |  |
| OneLake                   | On                                                                                                    |  |
| 0                         | Enable Multi Level Approval                                                                                                    |  |
| Monitor                   | Off                                                                                                    |  |
| Real-Time                 | ✓ Approvers                                                                                                    |  |
| 52                        | Who can Approve changes?                                                                                                    |  |
| Workloads                 | Specific users                                                                                                    |  |
| -                         | O Users based on rules                                                                                                    |  |
| Fabric<br>Workload        | O Users based on lookup table                                                                                                    |  |
| STG<br>PowerTable<br>Demo | Search users                                                                                                    |  |
| •••                       | V Notifications                                                                                                    |  |
|                           | Microsoft Teams ①                                                                                                    |  |
|                           | By default, approvers will be notified through email. Optionally, you can also choose Microsoft Teams as a notification channel. |  |
|                           | 📫 Connect to Microsoft Teams                                                                                                    |  |
|                           | ✓ Database Changes                                                                                                    |  |
|                           | Save changes to database                                                                                                    |  |
|                           | Only after approval                                                                                                    |  |
|                           | O Immediately with Pending Approval status                                                                                       |  |

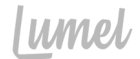

# 2. User-based approval

# **Selecting specific approvers**

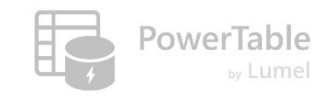

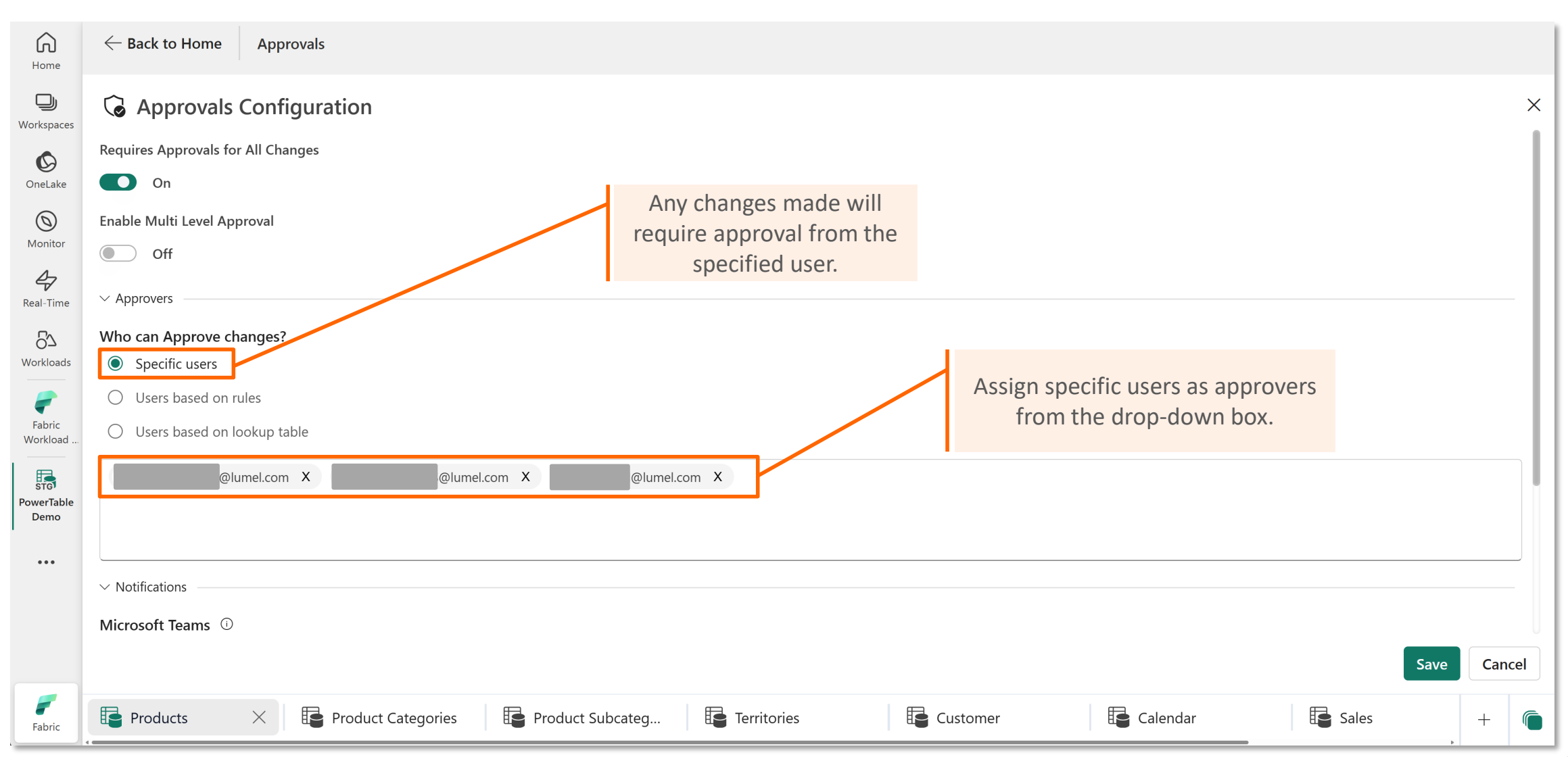

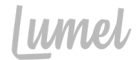

# 3. Rule-based approval

# **Accessing Rule-based approval**

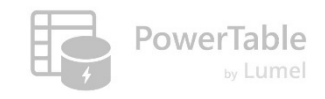

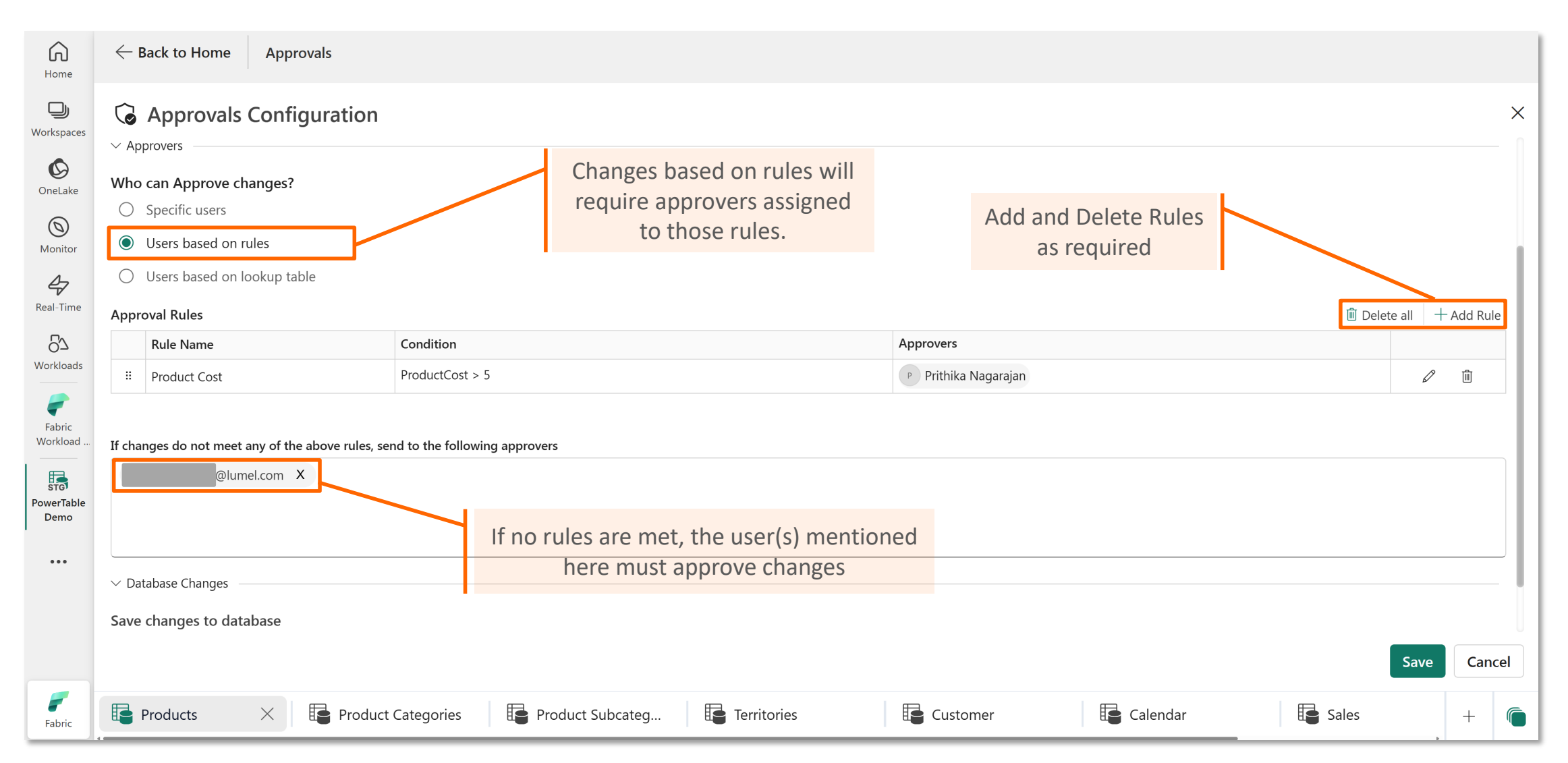

# Conditional Approval – Send for approval based on rules and conditions

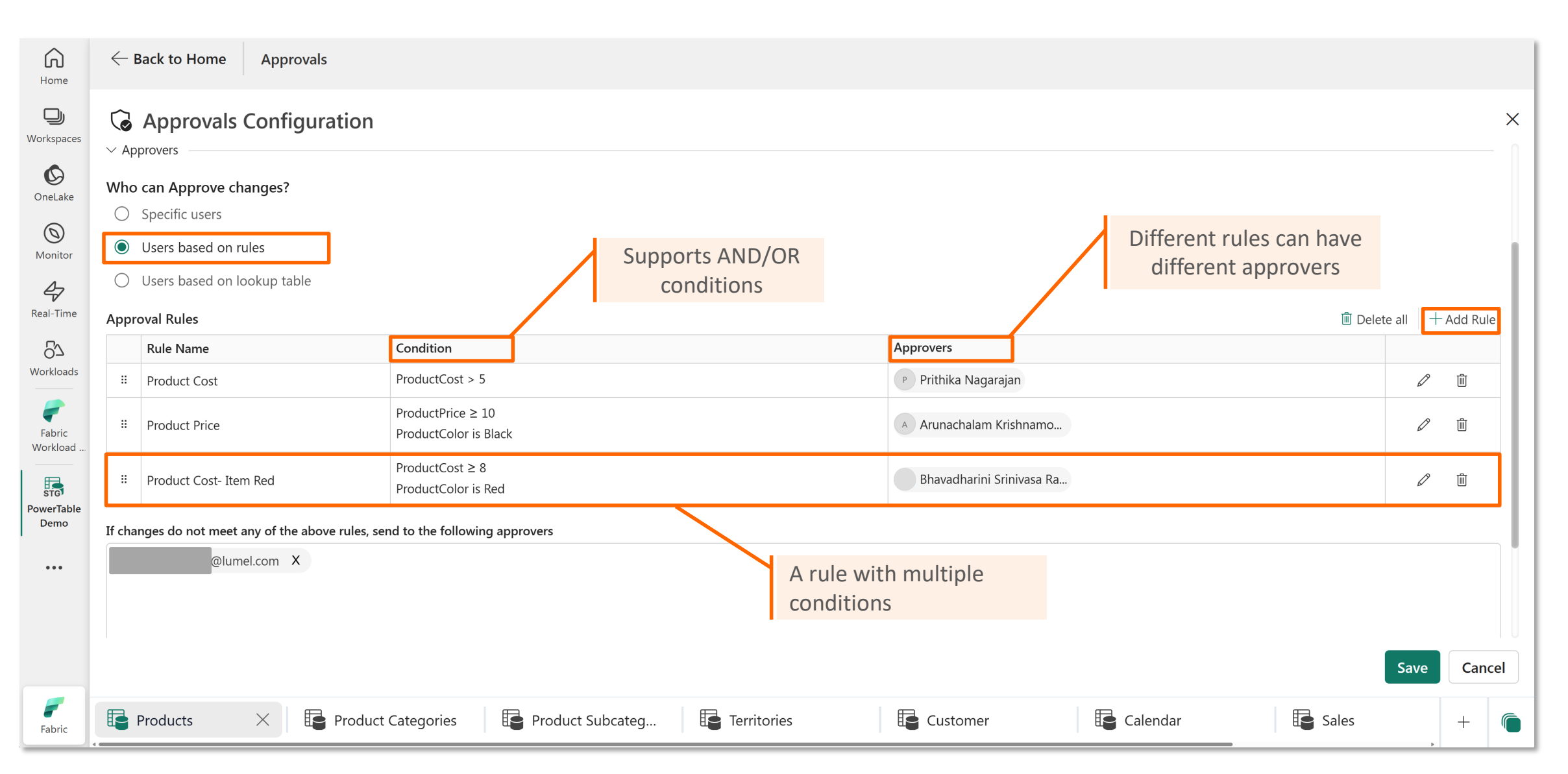

**PowerTable** 

# Define conditions and assign approvers for each rule

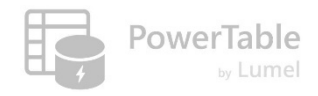

| Home                                                                                           | ← Back to Home Approvals                                                                                                    |                                                  |                       |
|------------------------------------------------------------------------------------------------|----------------------------------------------------------------------------------------------------|--------------------------------------------------|-----------------------|
| Workspaces                                                                                     | G Approvals Configuration                                                                                                    |                                                  | ×                     |
| <b>OneLake</b>                                                                                 | ✓ Approvers Who can Approve changes?                                                                                                    |                                                  |                       |
| Monitor<br>Monitor<br>Real-Time<br>CA<br>Workloads<br>Fabric<br>Workload<br>Fabric<br>Workload | <ul> <li>Specific users</li> <li>Users based on rules</li> <li>Users based on lookup table</li> </ul> Approval Rules           Rule Name         Condition           If changes do not meet any of the above rules, send to the following approvers         If changes do not meet any of the above rules, send to the following approvers           If changes do not meet any of the above rules, send to the following approvers         Image: Condition in the following approvers           If changes do not meet any of the above rules, send to the following approvers         Image: Condition in the following approvers           Image: Condition in the following approvers         Image: Condition in the following approvers           Image: Condition in the following approvers         Image: Condition in the following approvers           Image: Condition in the following approvers         Image: Condition in the following approvers           Image: Condition in the following in the following approvers         Image: Condition in the following approvers           Image: Condition in the following in the following in the | New Rule     Name *   Product Price   Conditions | Delete all + Add Rule |
| Fabric                                                                                         | <ul> <li>Immediately with Pending Approval status</li> <li>Froducts × Product Categories</li> </ul>                                                                                                    | s 💽 Territories 💽 Customer 💽 Calendar 💽 Sales 1  | Save Cancel           |

# **Multiple Rules - Approver Priority comes into effect**

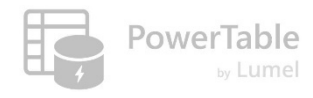

| Vho<br>App | Approvals Configuration<br>provers<br>can Approve changes?<br>Specific users<br>Users based on rules<br>Users based on lookup table<br>oval Rules | 1                                          |                      | If more than one condition is met,<br>approver for the rule that comes f<br>the list can approve on behalf of<br>subsequent approver(s). | the<br>irst in | - Add Ri |
|------------|----------------------------------------------------------------------------------------------------|--------------------------------------------|----------------------|----------------------------------------------------------------------------------------------------|----------------|----------|
|            | Rule Name                                                                                                    | Condition                                  |                      |                                                                                                    |                |          |
|            | Product Cost                                                                                                    | ProductCost > 5                            | P Prithika Nagarajar |                                                                                                    | Ø              | Ŵ        |
| :          | Product Price                                                                                                    | ProductPrice ≥ 10<br>ProductColor is Black | A Arunachalam Krish  | namo                                                                                                    | Ø              | Ē        |
|            | Product Cost- Item Red                                                                                                    | ProductCost ≥ 8<br>ProductColor is Red     | Bhavadharini Srini   | vasa Ra                                                                                                    | Ø              | Ē        |
| If chai    | nges do not meet any of the above rules,<br>@lumel.com X                                                                                          | send to the following approvers            |                      |                                                                                                    |                |          |

lumel

# 4. Approvals using lookup table data

# Sometimes we maintain approver details in a separate table

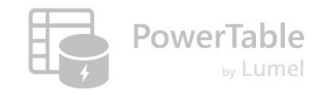

| G                             | Home       | Setup    |                              |                             |                     |       | 🔆 Approvals   | Comments 🗸  | Q Search 😴               | ] = | Filter |
|-------------------------------|------------|----------|------------------------------|-----------------------------|---------------------|-------|---------------|-------------|--------------------------|-----|--------|
| Home                          | Co         | olumns   | දිටී Manage Access ි ි ිිි   | Automations 📰 Forms 🗎 Audit | : (항 Table Settings |       |               |             |                          |     |        |
| Workspaces                    | ID         | •        | Product Key                  | Model Name                  | Email_ID            |       |               |             |                          |     |        |
| 0                             |            |          | 214                          | Sport-100                   | @lumel.com          |       |               |             |                          |     |        |
| OneLake                       | 2          |          | 215                          | Mountain Bike Socks         | @lumel.com          |       |               |             |                          |     |        |
| Monitor                       | 3          |          | 218                          | Cycling Cap                 | @lumel.com          |       |               |             |                          |     |        |
| 4                             | 4          |          | 219                          | Long-Sleeve Logo Jersey     | @lumel.com          |       |               |             |                          |     |        |
| Real-Time                     | □ <b>5</b> |          | 220                          | HL Road Frame               | @lumel.com          |       |               |             |                          |     |        |
| <mark>ہے'</mark><br>Workloads |            |          |                              |                             |                     |       | Here is an ex | kample of a |                          |     |        |
| -                             |            |          |                              |                             |                     | ſ     | Lookup Table  | е           |                          |     |        |
| Fabric<br>Workload            |            |          |                              |                             |                     |       |               |             |                          |     |        |
| STG                           |            |          |                              |                             |                     |       |               |             |                          |     |        |
| PowerTable<br>Demo            |            |          |                              |                             |                     |       |               |             |                          |     |        |
| •••                           |            |          |                              |                             |                     |       |               |             |                          |     |        |
|                               |            |          |                              |                             |                     |       |               |             |                          |     |        |
|                               |            |          |                              |                             |                     |       |               |             |                          |     |        |
|                               | Rows: 5    | Power    | Table-Safa 🏾 🌐 Approvals_Loc | okup — 110% +               |                     |       |               |             |                          |     | द्धे   |
| <b>F</b> abric                | Product    | Subcateg | Territories                  | Customer                    | Calendar            | Sales | Return        | ns          | E Approvals Look $	imes$ | +   |        |

# Lookup approvers from the table

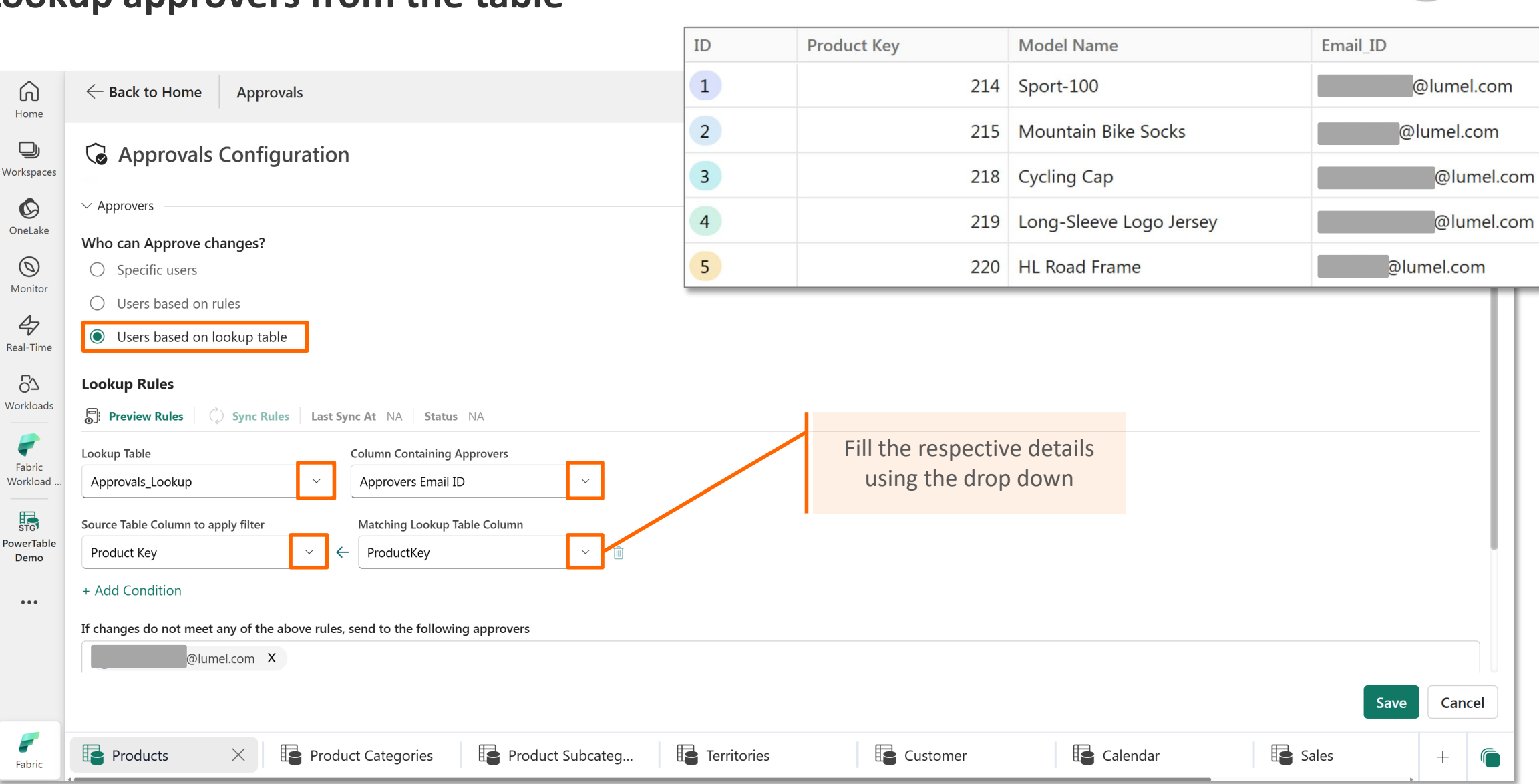

**PowerTable** 

lumel

# 5. Multi-level approvals

# **Enabling Multi Level Approval**

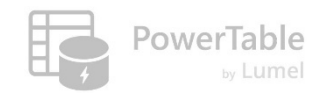

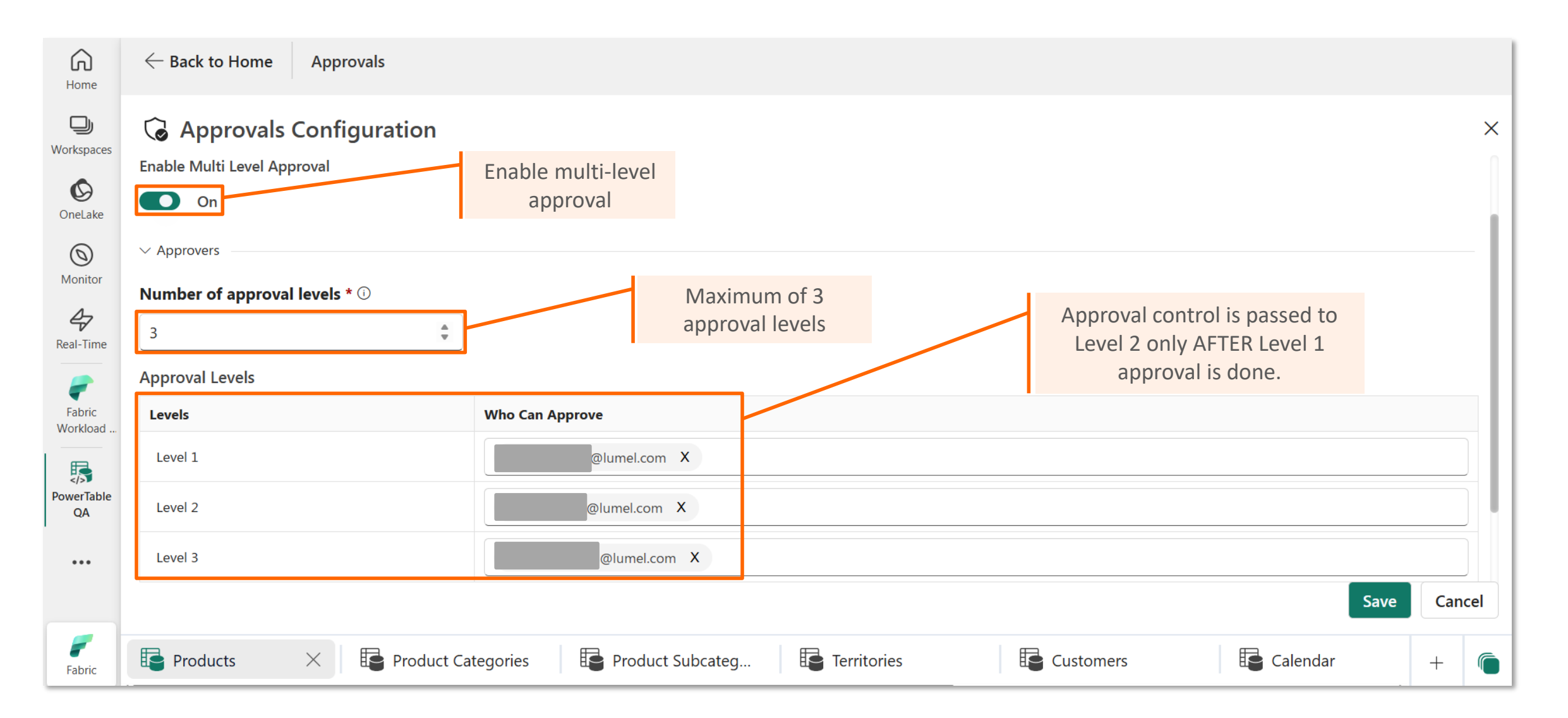

lumel

# 6. Approvals Notifications

# **Step #1: Connecting to Microsoft Teams**

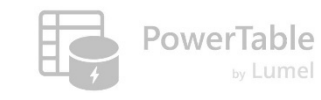

| Home                   | ← Back to Home Approvals                                                                                                    |                         |
|------------------------|----------------------------------------------------------------------------------------------------|-------------------------|
| <b>D</b><br>Workspaces | G Approvals Configuration                                                                                                    | ×                       |
| Ø                      | ✓ Approvers                                                                                                    |                         |
| OneLake                | Who can Approve changes?                                                                                                    |                         |
| $\bigcirc$             | Specific users                                                                                                    |                         |
| Monitor                | O Users that meet configured rules                                                                                               |                         |
| <b>A</b><br>Real-Time  | O Users that meet rules from a lookup table                                                                                      |                         |
| Workloads              | Search users Sign in with Microsoft to connect                                                                                   | PowerTable              |
| Fabric<br>Workload     | V Notifications                                                                                                    | Hereitable              |
| STG                    | Microsoft Teams ①                                                                                                    | Sign in to your account |
| owerTable<br>Demo      | By default, approvers will be notified through email. Optionally, you can also choose Microsoft Teams as a notification channel. | Sign in with Microsoft  |
|                        | Save changes to database Signs into PowerTable Service in a                                                                      |                         |
|                        | separate browser tab                                                                                                    | Save Cancel             |
| <b>F</b> abric         | Products       Product Categories       Product Subcateg       Territories       Customer                                        | 🔁 Sales + 💼             |

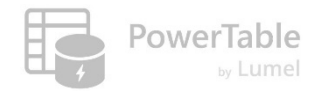

# **Step #2: Turn on Microsoft Teams Integration in PowerTable Service**

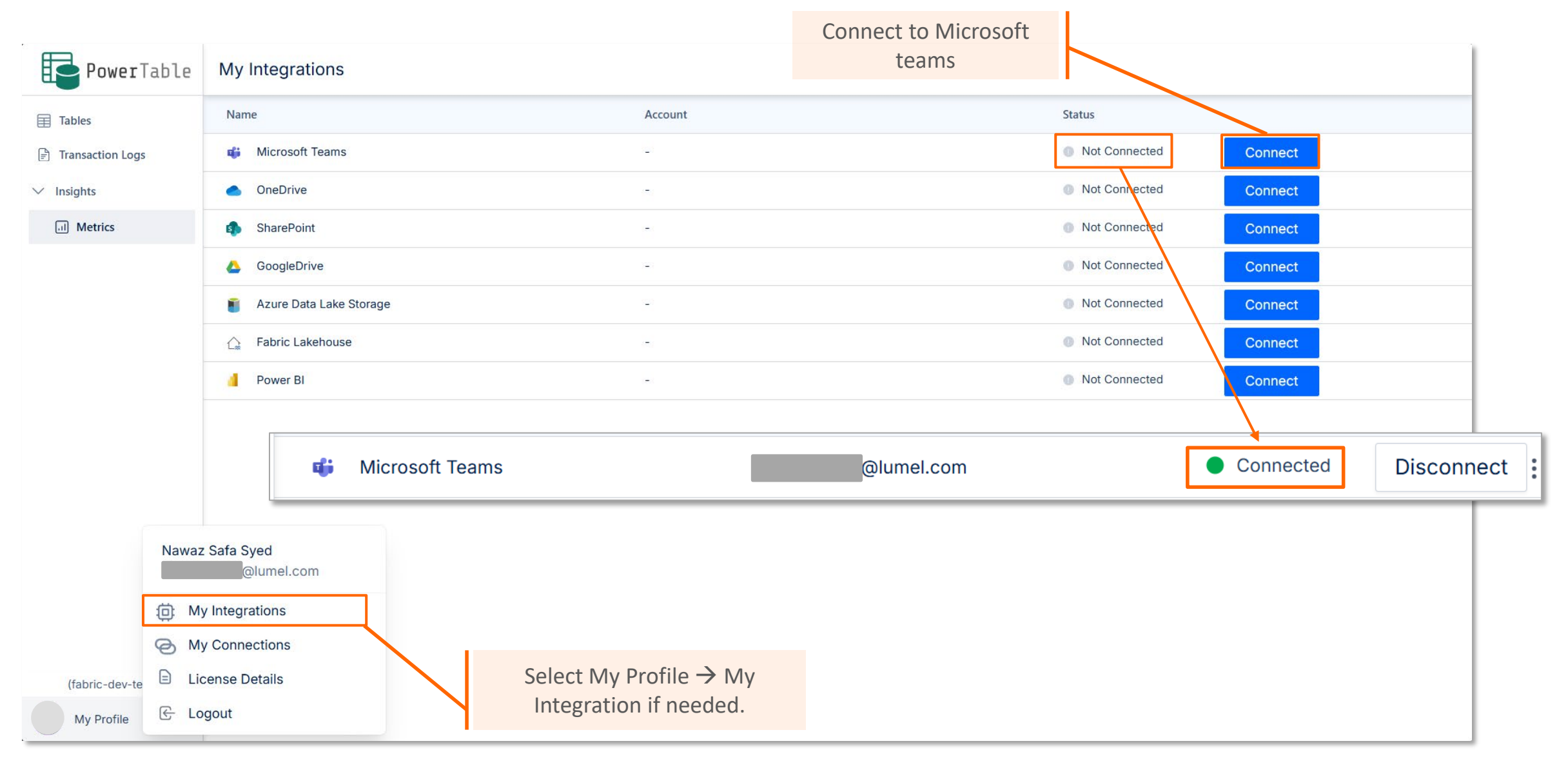

# Step #3: Come back to the App and click on 'Add Channel'

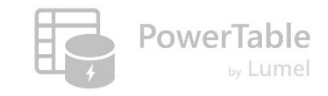

| Home                | $\leftarrow$ Back to Home Approvals                                   |                 |                                 |                             |             |                          |          |     |
|---------------------|-----------------------------------------------------------------------|-----------------|---------------------------------|-----------------------------|-------------|--------------------------|----------|-----|
| <b>U</b> Workspaces | G Approvals Configuratio                                              | on              | Add Channel                     |                             | ×           |                          |          | ×   |
| <b>O</b> neLake     | ✓ Notifications                                                       |                 | Teams *                         |                             |             |                          |          |     |
| (D)<br>Monitor      | <b>Microsoft Teams</b> ①<br>By default, approvers will be notified th | rough email. O  | Channel *                       |                             |             |                          |          |     |
| Real-Time           | Teams Channels                                                        |                 | Project Updates<br>Webhook URL* |                             | <u> </u>    | Delete All + Add Actions | d Channe | j   |
| Fabric<br>Workload  | ✓ Database Changes                                                    |                 | https://teams.microsoft.com/l,  | /channel/19%3AZIqOIWabDFrC8 | 1UnNce4bxjx |                          |          | 1   |
| PowerTable<br>QA    | Save changes to database <ul> <li>Only after approval</li> </ul>      |                 |                                 | Cancel                      | dd Channel  | Fill in the respective   | e fields | J   |
|                     | O Immediately with Pending Approval                                   | status          |                                 |                             |             | Save                     | Canc     | :el |
| Fabric              | Products X Products                                                   | duct Categories | Product Subcateg                | Territories                 | Customers   | Calendar                 | +        |     |

# Your Teams Integration is set up

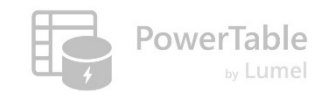

| Home               | $\leftarrow$ Back to Home Approvals                                                                                                    |                                        |                                              |                         |             |  |  |  |  |  |  |
|--------------------|----------------------------------------------------------------------------------------------------|----------------------------------------|----------------------------------------------|-------------------------|-------------|--|--|--|--|--|--|
| Workspaces         | G Approvals Configuration                                                                                                    |                                        |                                              |                         | ×           |  |  |  |  |  |  |
| OneLake            | ✓ Notifications                                                                                                    |                                        |                                              |                         |             |  |  |  |  |  |  |
| Monitor            | <b>Microsoft Teams</b> ①<br>By default, approvers will be notified throug                                                                                           | Jh email. Optionally, you can also chc | oose Microsoft Teams as a notification chann | el.                     |             |  |  |  |  |  |  |
| Real-Time          | Delete All     + Add Channel                                                                                                    |                                        |                                              |                         |             |  |  |  |  |  |  |
|                    | Teams                                                                                                    | Channels                               | Webhook URL                                  | Added By                | Actions     |  |  |  |  |  |  |
| Fabric<br>Workload | Associate Finance Data Analyst                                                                                                    | Project Updates                        | https://teams.microsoft.com/l/channel/19     | @lumel.com              | Ē           |  |  |  |  |  |  |
| PowerTable<br>QA   | <ul> <li>&gt; Database Changes</li> <li>Save changes to database</li> <li>         Only after approval         Approvers are now notified via Teams     </li> </ul> |                                        |                                              |                         |             |  |  |  |  |  |  |
| _                  | Immediately with Pending Approval statu                                                                                                    | iS                                     |                                              |                         | Save Cancel |  |  |  |  |  |  |
| Fabric             | Products X                                                                                                    | Categories Froduct Subca               | ateg                                         | 😫 Customers 🛛 🗳 Calenda | ar + 🝙      |  |  |  |  |  |  |

lumel

# 7. Approve before saving vs. Save and track approval

# Two (2) ways for executing approvals

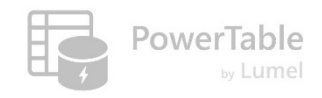

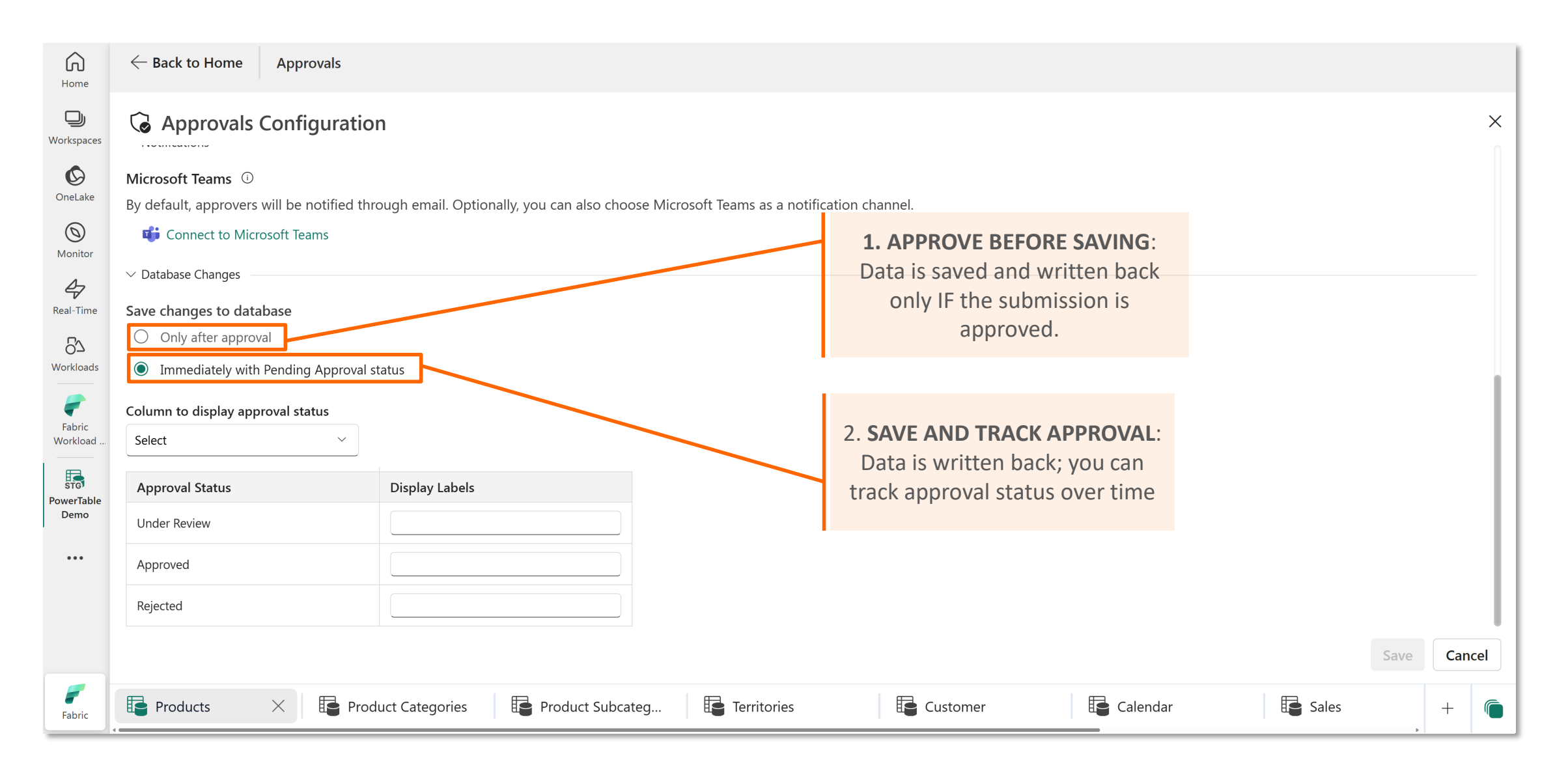

# 8. Approval – User & Approver Workflow

lumel

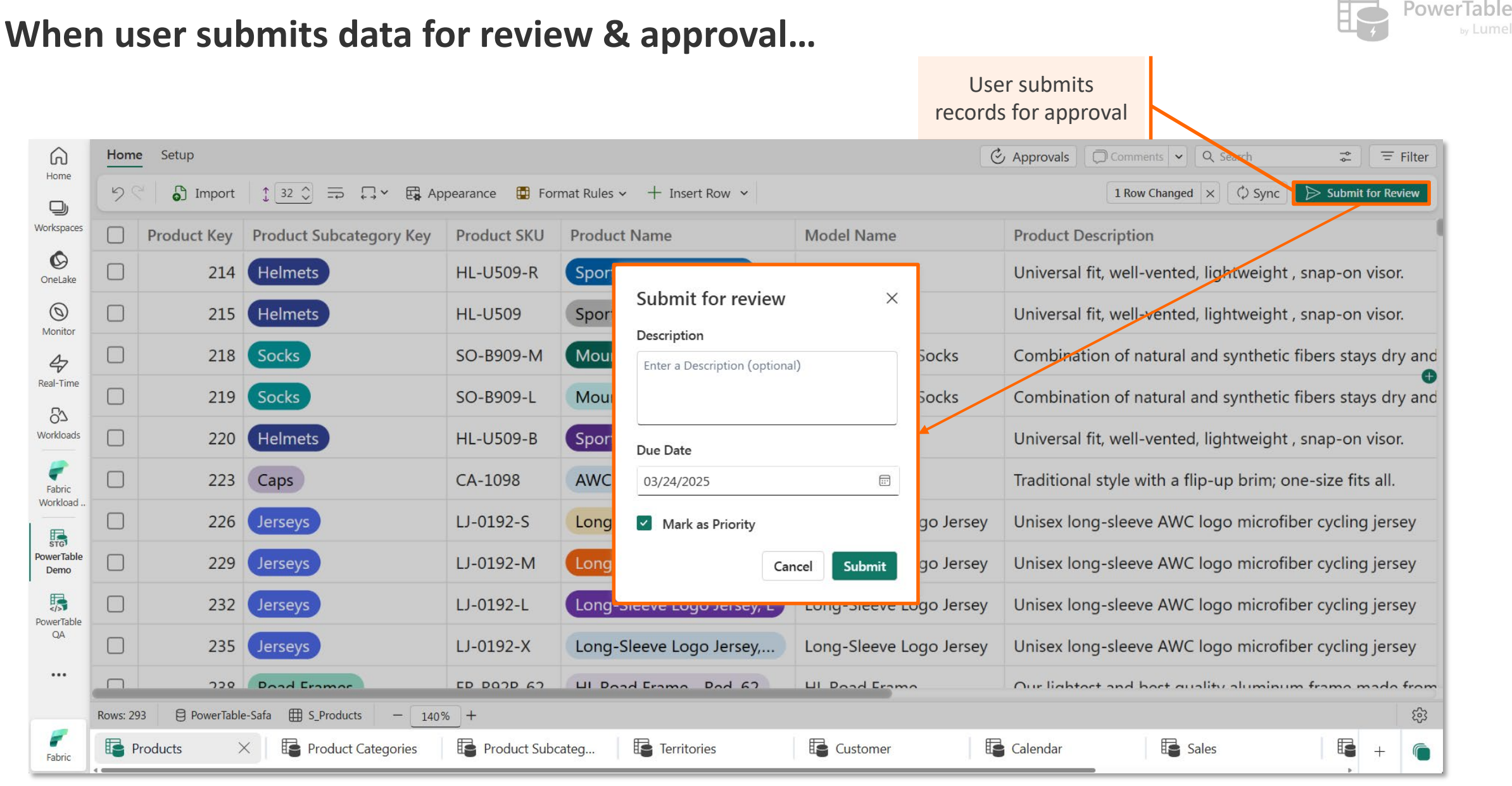

# If we had set up Option 1...

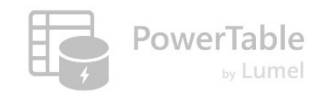

# Option 1:

Approve Before Saving

# Option 2:

Save & Track Approvals

| $\leftarrow$ B | ack to Home Approvals  | Appro<br>pen          | over would see requests<br>ding his/her approval. | <ul> <li>Only a</li> <li>Immed</li> </ul> | fter approval    |
|----------------|------------------------|-----------------------|---------------------------------------------------|-------------------------------------------|------------------|
| Pendi          | Pending Requests 🔗 M   | 1y Requests           | Closed (0)                                        |                                           | Manage Approvers |
|                | Requested By           | Requested Date        | Due Date Modified Rows                            | Description                               |                  |
| Ц              | A Arunachalam Krishnam | Mar 24, 2025 01:46 PM | Mar 24, 2025 5                                    | REQ174280417817590                        | Details Approve  |
|                | A Arunachalam Krishnam | Mar 24, 2025 01:47 PM | - 4                                               | REQ174280424218515                        | Details Approve  |
|                | Nawaz Safa Syed        | Mar 24, 2025 01:48 PM | - 2                                               | REQ174280433314583                        | Details Approve  |
|                | P Prithika Nagarajan   | Mar 24, 2025 02:19 PM | Mar 28, 2025 1                                    | Changed the product colour for production | Details Approve  |
|                | P Prithika Nagarajan   | Mar 24, 2025 02:19 PM | - 1                                               | REQ174280619513761                        | Details Approve  |
|                |                        |                       |                                                   |                                           |                  |

### **PowerTable My Request** What the Approver sees: Option 1 – 'Approve before Saving' ✓ Database Changes Save changes to database Only after approval Approver also sees his/her requests G $\leftarrow$ Back to Home Approvals O Immediately with Pending Approval status pending approval from others. Home Requested By Manage Approvers Output States My Requests $\times$ $\sim$ Pending Requests D Workspaces Action Required (0) Pending Review (5) Overdue (0) Closed (0) $\bigcirc$ OneLake **Requested By Requested Date** Due Date Modified Rows Description $\bigcirc$ A Arunachalam Krishnam... Mar 24, 2025 01:46 PM Mar 24, 2025 REQ174280417817590 5 Details Approve Monitor A Arunachalam Krishnam... REQ174280424218515 Mar 24, 2025 01:47 PM 4 Details Approve 7 Nawaz Safa Syed Mar 24, 2025 01:48 PM 2 REQ174280433314583 Details Approve Fabric Ц P Prithika Nagarajan Workload 1 Changed the product colour for production Approve Mar 24, 2025 02:19 PM Details Mar 28, 2025 STG P Prithika Nagarajan Mar 24, 2025 02:19 PM 1 REQ174280619513761 Details Approve -PowerTable Demo PowerTable QA ... Products Product Categories Product Subcateg... Territories Customer Calendar $\times$ +Fabric

### **PowerTable Pending Review** What the Approver sees: Option 1 – 'Approve before Saving' ✓ Database Changes Save changes to database Only after approval G $\leftarrow$ Back to Home Approvals O Immediately with Pending Approval status Home ✓ Search Requested By Manage Approvers $\times$ S My Requests $\sim$ Pending Requests D Workspaces Pending Review (5) Overdue (0) Action Required (0) Closed (0) $\bigcirc$ OneLake Requested By **Requested Date** Due Date Modified Rows Description $\bigcirc$ Ц A Arunacialam Krishnam... Mar 24, 2025 01:46 PM Mar 24, 2025 REQ174280417817590 5 Details Approve Monitor A Arunachalam Krishnam... REQ174280424218515 Mar 24, 2025 01:47 PM 4 Details Approve -Nawaz Safa Syed Mar 24, 2025 01:48 PM 2 REQ174280433314583 Details Approve Fabric Ц P Prithika Nagarajan Workload 1 Changed the product colour for production Mar 24, 2025 02:19 PM Mar 28, 2025 Details Approve STG P Prithika Nagarajan Mar 24, 2025 02:19 PM 1 REQ174280619513761 Details Approve -PowerTable Demo Approvals that are 5 pending review PowerTable QA ... Customer Products Product Categories Territories Calendar Product Subcateg... $\times$ +Fabric

### Overdue

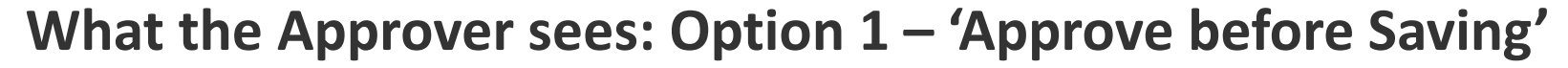

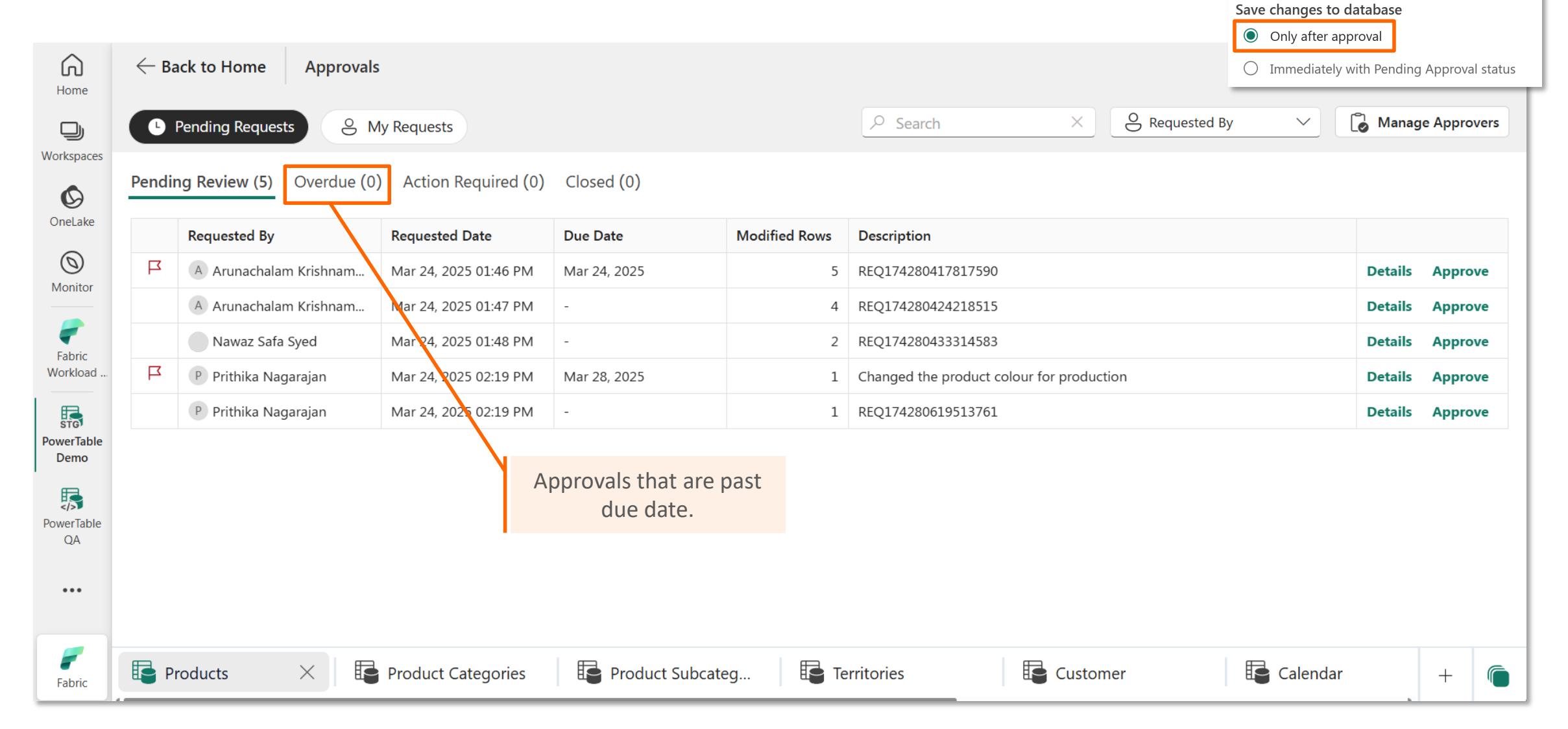

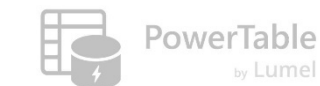

✓ Database Changes

### **PowerTable Action Required** What the Approver sees: Option 1 – 'Approve before Saving' ✓ Database Changes Save changes to database Only after approval G $\leftarrow$ Back to Home Approvals O Immediately with Pending Approval status Home ✓ Search Requested By Manage Approvers $\times$ $\sim$ **O** My Requests Pending Requests D Workspaces Action Required (0) Pending Review (5) Overdue (0) Closed (0) $\bigcirc$ OneLake **Requested By** Requested Date Due Date Modified Rows Description $\bigcirc$ A Arunachalam Krishnam... Mar 24, 2025 01:46 PM Mar 24, 2025 REQ174280417817590 5 Details Approve Monitor A Arunachalam Krishnam... Mar 24, 2025 01:47 PM REQ174280424218515 4 Details Approve 7 Nawaz Safa Syed Mar 24, 2025 01:48 PM 2 REQ174280433314583 Details Approve Fabric Ц P Prithika Nagarajan Workload Mar 24, 2025 02:19 PM 1 Changed the product colour for production Mar 28, 2025 Details Approve STG P Prithika Nagarajan Mar 24, 2025 02:19 PM 1 REQ174280619513761 Details Approve PowerTable Demo Any adjustments requested by Approver 5 has been sent back to the user who PowerTable submitted the request for approval. QA ... Products Territories Customer Calendar Product Categories Product Subcateg... $\times$ +Fabric

## Closed

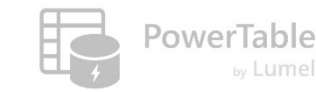

#### What the Approver sees: Option 1 – 'Approve before Saving' ✓ Database Changes Save changes to database Only after approval G $\leftarrow$ Back to Home Approvals O Immediately with Pending Approval status Home ✓ Search Requested By Manage Approvers $\times$ S My Requests $\sim$ Pending Requests D Workspaces Overdue (0) Action Required (0) Closed (0) Pending Review (5) $\bigcirc$ OneLake **Requested By Requested Date** Due Date Modified Rows Description $\bigcirc$ A Arunachalam Krishnam... Mar 24, 2025 01:46 PM Mar 24, 2025 REQ174280417817590 5 Details Approve Monitor A Arunachalam Krishnam... REQ174280424218515 Mar 24, 2025 01:47 PM 4 Details Approve 7 Nawaz Safa Syed Mar 24, 2025 01:48 PM 2 REQ174280433314583 Details Approve Fabric Ц P Prithika Nagarajan Workload 1 Changed the product colour for production Mar 24, 2025 02:19 PM Mar 28, 2025 Details Approve STG P Prithika Nagarajan Mar 24, 2025 02:19 PM 1 REQ174280619513761 Details Approve -PowerTable Demo Approvals that are 5 reviewed and closed. PowerTable QA ... Customer Products Product Categories Territories Calendar Product Subcateg... $\times$ +Fabric

### **High Priority** What the Approver sees: Option 1 – 'Approve before Saving' ✓ Database Changes Save changes to database Only after approval G $\leftarrow$ Back to Home Approvals O Immediately with Pending Approval status Home ✓ Search Requested By Manage Approvers $\times$ S My Requests $\sim$ Pending Requests D Workspaces Pending Review (5) Overdue (0) Action Required (0) Closed (0) $\bigcirc$ OneLake **Requested By Requested Date** Due Date Modified Rows Description $\bigcirc$ A Arunachalam Krishnam... Mar 24, 2025 01:46 PM Mar 24, 2025 REQ174280417817590 5 Details Approve Monitor A Arunachalam Krishnam... REQ174280424218515 Mar 24, 2025 01:47 PM 4 Details Approve 7 Nawaz Safa Syed Mar 24, 2025 01:48 PM 2 REQ174280433314583 Details Approve Fabric Ц Workload P Prithika Nagarajan 1 Changed the product colour for production Mar 24, 2025 02:19 PM Mar 28, 2025 Details Approve STG Prithika Nagarajan 1 REQ174280619513761 Details Mar 24, 2025 02:19 PM Approve -PowerTable Demo High Priority - Must be reviewed Immediately 5 PowerTable QA ... Customer Products Product Categories Territories Calendar Product Subcateg... $\times$ +Fabric

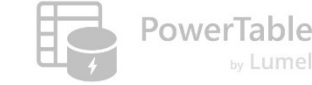

### **Modified Rows**

Workload

STG

PowerTable Demo

5

PowerTable

QA

...

Fabric

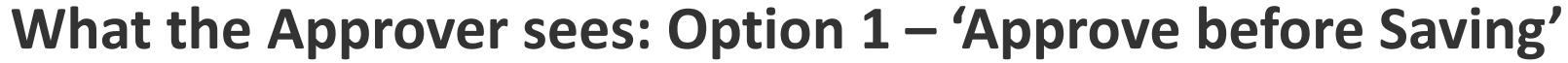

#### Save changes to database Only after approval G $\leftarrow$ Back to Home Approvals O Immediately with Pending Approval status Home ✓ Search Requested By $\times$ S My Requests $\sim$ Pending Requests D Workspaces Pending Review (5) Overdue (0) Action Required (0) Closed (0) $\bigcirc$ OneLake **Requested By Requested Date** Due Date Modified Rows Description $\bigcirc$ A Arunachalam Krishnam... Mar 24, 2025 01:46 PM Mar 24, 2025 REQ174280417817590 Monitor A Arunachalam Krishnam... REQ174280424218515 Mar 24, 2025 01:47 PM 7 Nawaz Safa Syed Mar 24, 2025 01:48 PM REQ174280433314583 \_ Fabric

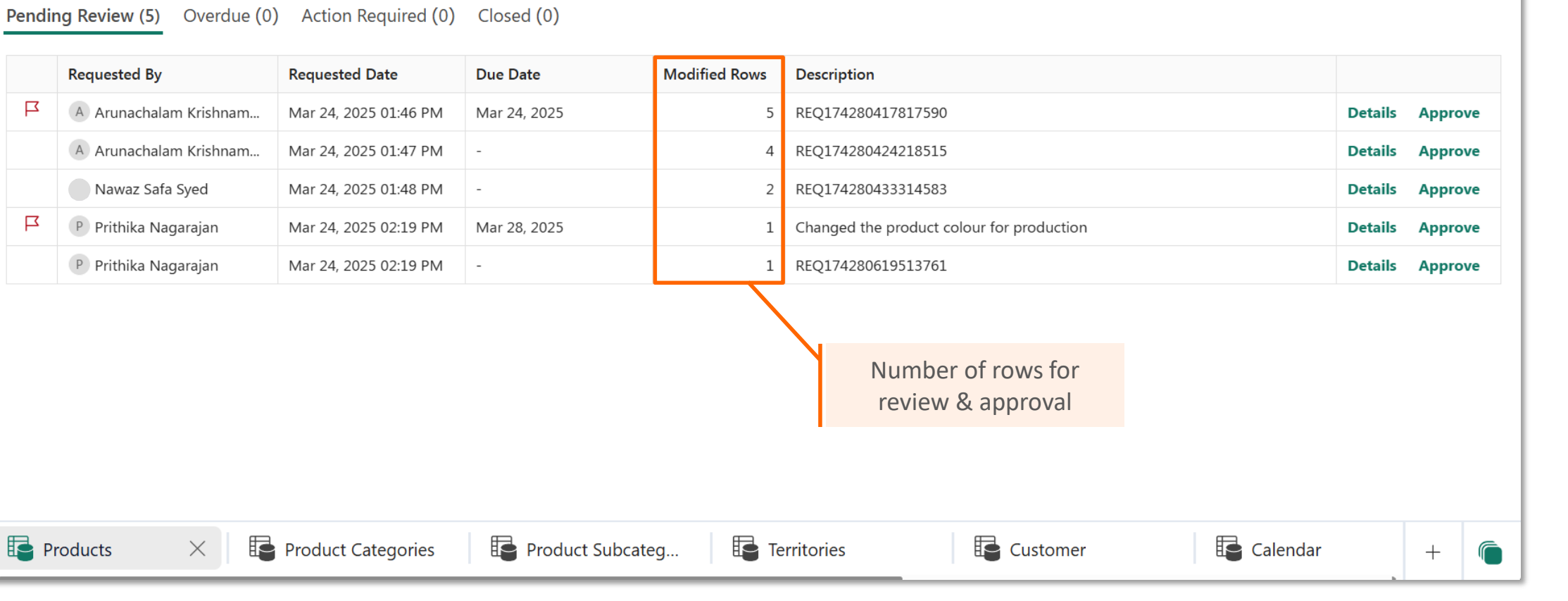

**PowerTable** 

Manage Approvers

✓ Database Changes

# Details

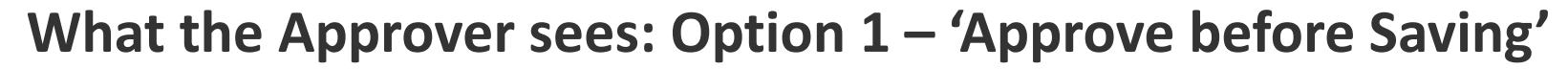

|      |                           | Ay Requests           |              |               | Search X Requeste                         |         | ge Ap |
|------|---------------------------|-----------------------|--------------|---------------|-------------------------------------------|---------|-------|
| Pend | ing Review (5) Overdue (0 | ) Action Required (0) | Closed (0)   |               |                                           |         |       |
|      | Requested By              | Requested Date        | Due Date     | Modified Rows | Description                               |         |       |
| Ц    | A Arunachalam Krishnam    | Mar 24, 2025 01:46 PM | Mar 24, 2025 | 5             | REQ174280417817590                        | Details | Ар    |
|      | A Arunachalam Krishnam    | Mar 24, 2025 01:47 PM | -            | 4             | REQ174280424218515                        | Details | Ар    |
|      | Nawaz Safa Syed           | Mar 24, 2025 01:48 PM | -            | 2             | REQ174280433314583                        | Details | Ар    |
| Ц    | P Prithika Nagarajan      | Mar 24, 2025 02:19 PM | Mar 28, 2025 | 1             | Changed the product colour for production | Details | Ар    |
|      | P Prithika Nagarajan      | Mar 24, 2025 02:19 PM | -            | 1             | REQ174280619513761                        | Details | Ар    |
|      |                           |                       |              |               |                                           |         |       |
|      |                           |                       |              |               | <b>Details</b> – Approve s<br>all records | some or |       |
|      |                           |                       |              |               |                                           |         |       |

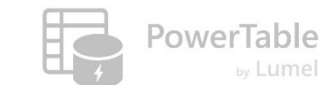

arphi Database Changes

Save changes to database

### Approve

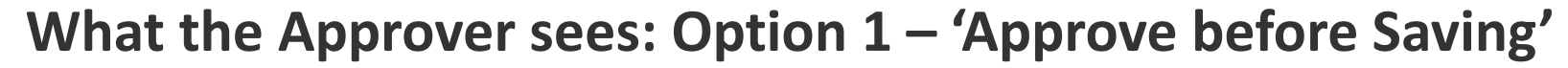

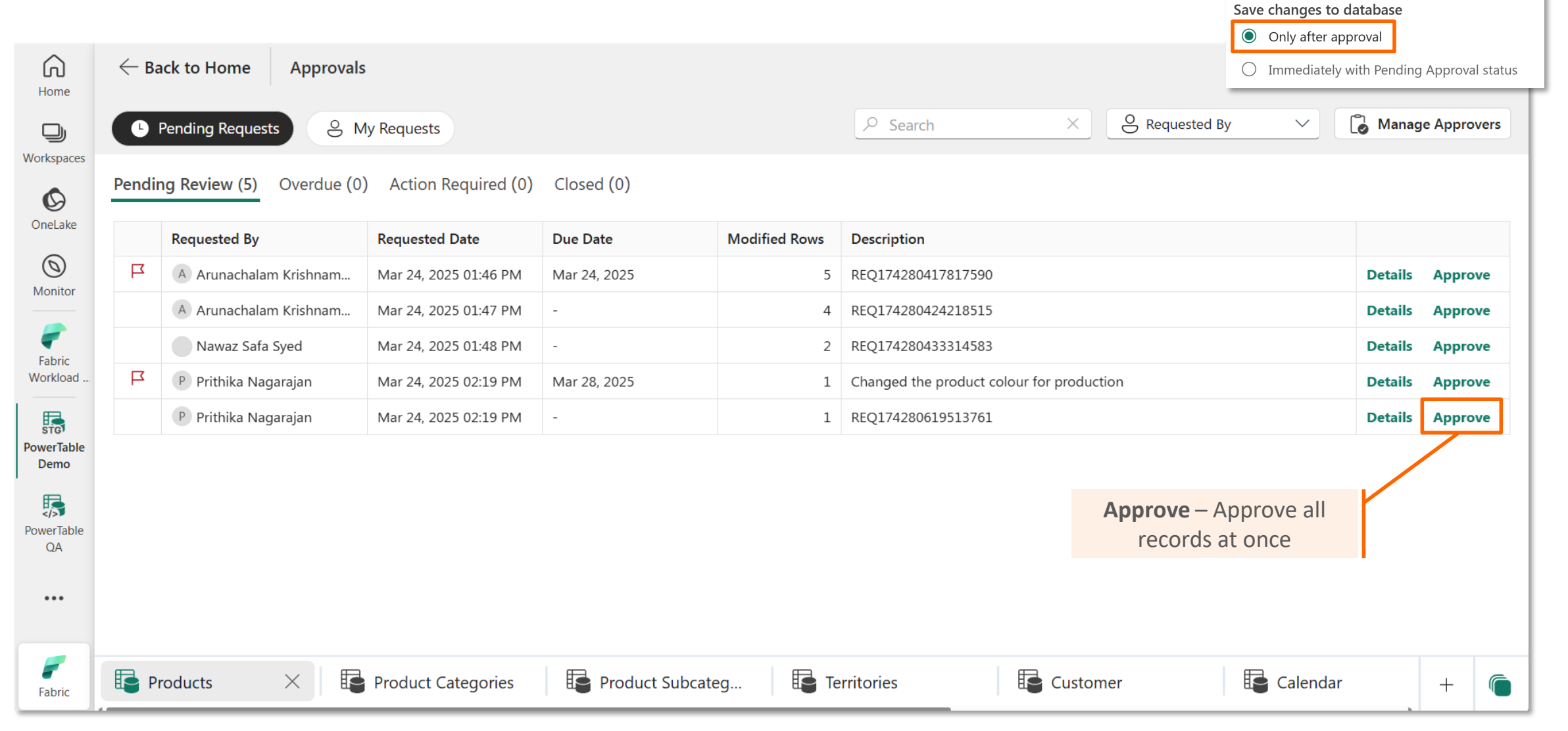

**PowerTable** 

✓ Database Changes

# If we had set up Option 2...

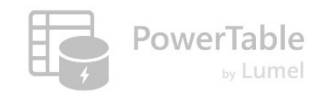

# Option 1:

Approve Before Saving

# Option 2:

Save & Track Approvals

| ha  | at I   | the Ap        | prover sees             | : Optio         | n 2 -       | - 'Save & t                                      | rack approva                           | aľ                                                    | ~ D                                   | Database Changes                                                              | Powerl           |  |
|-----|--------|---------------|-------------------------|-----------------|-------------|--------------------------------------------------|----------------------------------------|-------------------------------------------------------|---------------------------------------|-------------------------------------------------------------------------------|------------------|--|
|     | ← Back | to Home Appro | wals                    |                 |             | Approver selec<br>App                            | cts one or more rows<br>prove / Reject | to                                                    | Sav<br>O                              | Changes to database     Only after approval     Immediately with Pending Appr | roval status     |  |
| ies |        | Product Key   | Product Subcategory Key | Product SKU     | Product     | t Name                                           | Model Name                             | Product                                               | Description                           | Approve A Reject                                                              | Manage Approvers |  |
|     |        | 215           | Helmets                 | HL-U509         | Sport-      | 100 Helmet, Black                                | Sport-100                              | Univers                                               | al fit, well-vented, <mark>l</mark> i | ightweight , snap-on viso                                                     | r.               |  |
|     |        | 218           | Socks                   | SO-B909-M       | Mount       | tain Bike Socks, M                               | Mountain Bike Socks                    | Combin                                                | ation of natural and                  | d synthetic fibers stays dı                                                   | ry and p         |  |
|     |        | 219           | Socks                   | SO-B909-L       | Mount       | tain Bike Socks, L                               | Mountain Bike Socks                    | Combin                                                | ation of natural and                  | d synthetic fibers stays dı                                                   | ry and p         |  |
|     |        | 223           | Caps                    | CA-1098         | AWC L       | ogo Cap                                          | Cycling Cap                            | Traditio                                              | nal style with a flip-                | -up brim; one-size fits all.                                                  |                  |  |
| _   |        | 226           | Jerseys                 | LJ-0192-S       | Long-S      | Sleeve Logo Jersey, S                            | Long-Sleeve Logo Jersey                | Unisex I                                              | ong-sleeve AWC lo                     | ogo microfiber cycling jers                                                   | sey              |  |
|     |        | 229           | Jerseys                 | LJ-0192-M       | Long-S      | Long-Sleeve Logo Jersey, Long-Sleeve Logo Jersey |                                        | Unisex long-sleeve AWC logo microfiber cycling jersey |                                       |                                                                               |                  |  |
|     |        | 247           | Road Frames             | FR-R92R-52      | HL Roa      | ad Frame - Red, 52                               | HL Road Frame                          | Our ligh                                              | ntest and best quali                  | ty aluminum frame made                                                        | e from t         |  |
|     |        | 253           | Road Frames             | FR-R38B-58      | LL Roa      | d Frame - Black, 58                              | LL Road Frame                          | The LL F                                              | Frame provides a sa                   | afe comfortable ride, whil                                                    | e offerin        |  |
|     |        | 256           | Road Frames             | FR-R38B-60      | LL Roa      | d Frame - Black, 60                              | LL Road Frame                          | The LL F                                              | rame provides a sa                    | afe comfortable ride, whil                                                    | e offerin        |  |
|     |        | 262           | Road Frames             | FR-R38R-44      | LL Roa      | d Frame - Red, 44                                | LL Road Frame                          | The LL F                                              | Frame provides a sa                   | afe comfortable ride, whil                                                    | e offerin        |  |
|     |        | 264           | Road Frames             | FR-R38R-48      | LL Roa      | d Frame - Red, 48                                | LL Road Frame                          | The LL F                                              | rame provides a sa                    | afe comfortable ride, whil                                                    | e offerin        |  |
|     |        | 266           | Road Frames             | FR-R38R-52      | LL Roa      | d Frame - Red, 52                                | LL Road Frame                          | The LL F                                              | rame provides a sa                    | afe comfortable ride, whil                                                    | e offerin        |  |
|     | Prod   | lucts ×       | Product Categories      | t Subcategories | Territories | Customer                                         | Calendar                               | Sales                                                 | Returns                               | 📑 Approvals Lookup                                                            | +                |  |

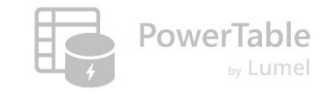

# Approval status field is visible to requestor and approver

| $\vee$ Database | Changes            | s                            |                         |                                                             |                |              |               |                   |                         |                 |          |
|-----------------|--------------------|------------------------------|-------------------------|-------------------------------------------------------------|----------------|--------------|---------------|-------------------|-------------------------|-----------------|----------|
| Save chan       | ges to a           | database                     |                         |                                                             |                |              | 🔆 Approvals   | Comment:          | s 🗸 Q Search            | ~               | = Filter |
| O Only          | after ap           | proval                       | 2 ^ =                   | 🛱 Appearance 📮 Format Rules 🗸 🕂 Insert Row                  | ~              |              |               |                   | 🗘 Sync                  | Submit for I    | Review   |
| Imme            | ediately v         | with Pending Approval status |                         |                                                             |                |              |               |                   |                         |                 |          |
| Column to       | display            | approval status              | el Name                 | Product Description                                         | Product Colour | Product Size | Product Style | Product Cost      | Product Price           | Approval Status | 5        |
| Approval S      | Status             | ~                            | t-100                   | Universal fit, weil-vented, lightweight, shap-on visor.     | ыаск           | 0            | 0             | 13.09             | 34.99                   | Approved        |          |
|                 | $\sim$             |                              | t-100                   | Universal fit, well-vented, lightweight , snap-on visor.    | red            | 0            | 0             | 12.03             | 33.64                   | Pending         |          |
| N               | Monitor            | Intain Bike Socks, M         | Mountain Bike Socks     | Combination of natural and synthetic fibers stays dry and p | Blue           | Μ            | U             | 3.40              | 9.50                    | Pending         |          |
|                 | 1                  | Intain Bike Socks, L         | Mountain Bike Socks     | Combination of natural and synthetic fibers stays dry and p | Multi          | L            | U             | 3.40              | 9.50                    | Pending         |          |
| Re              | eal-Time           | rt-100 Helmet, Blue          | Sport-100               | Universal fit, well-vented, lightweight , snap-on visor.    | Black          | 0            | 0             | 12.03             | 33.64                   | Rejected        |          |
|                 | 5                  | 🗌 🗆 Logo Cap                 | Cycling Cap             | Traditional style with a flip-up brim; one-size fits all.   | Blue           | 0            | U             | 5.71              | 8.64                    | Pending         |          |
| W               | orkloads           | g-Sleeve Logo Jersey, S      | Long-Sleeve Logo Jersey | Unisex long-sleeve AWC logo microfiber cycling jersey       | White          | S            | U             | 31.72             | 48.07                   | Pending         |          |
|                 | -                  | g-Sleeve Logo Jersey,        | Long-Sleeve Logo Jersey | Unisex long-sleeve AWC logo microfiber cycling jersey       | White          | М            | U             | 31.72             | 48.07                   | Pending         |          |
| w               | Fabric<br>/orkload | g-Sleeve Logo Jersey, L      | Long-Sleeve Logo Jersey | Unisex long-sleeve AWC logo microfiber cycling jersey       | Black          | L            | U             | 31.72             | 48.07                   | Approved        |          |
| -               | F3                 | g-Sleeve Logo Jersey,        | Long-Sleeve Logo Jersey | Unisex long-sleeve AWC logo microfiber cycling jersey       | Red            | XL           | U             | 31.72             | 1.72 48.07 <b>Rej</b> e |                 |          |
| Po              | STG<br>werTable    | Road Frame - Red, 62         | HL Road Frame           | Our lightest and best quality aluminum frame made from t    | Multi          | 62           | U             | 747.97 1263.46    |                         | Approved        |          |
|                 | Demo               | □ Road Frame - Red, 44       | HL Road Frame           | Our lightest and best quality aluminum frame made from t    | Red            | 44           | U             | 747.97            | 1263.46                 |                 |          |
|                 | •••                | Road Frame - Red, 48         | HL Road Frame           | Our lightest and best quality aluminum frame made from t    | Blue           | 48           | U             | 747.97            | 1263.46                 | Approved        |          |
|                 |                    | Road Frame - Red, 52         | HL Road Frame           | Our lightest and best quality aluminum frame made from t    | Black          | 52           | U             | 747.97            | 1263.46                 | Pending         |          |
|                 |                    | Road Frame - Red, 56         | HL Road Frame           | Our lightest and best quality aluminum frame made from t    | Multi          | 56           | U             | 747.97            | 1263.46                 | Rejected        |          |
|                 |                    | Rows: 293 PowerTable-S       | afa 🌐 S_Products 🦳      | 100% +                                                      | This is th     | ne result    | of the colu   | umn               |                         |                 | ې<br>تې  |
|                 | <b>F</b> abric     | Products X                   | Product Categori        | es Product Subcateg                                         | to dis         | play Appi    | roval statu   | <b>(S</b> alendar | Sales                   | +               | -        |

# Summary: What we learnt so far...

PowerTable

- 1. Overview
- 2. User-level approval
- 3. Rule-based approval
- 4. Approvals using lookup table data
- 5. Multi-level approvals
- 6. Approvals notifications
- 7. Approve before saving vs. Save and track approval
- 8. Approval User & Approver Workflow

# Resources

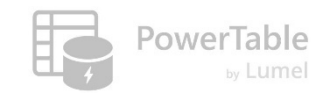

- ---> Documentation: <u>https://docs.powertable.com</u>
- ----- Our website: <u>www.powertable.com</u>

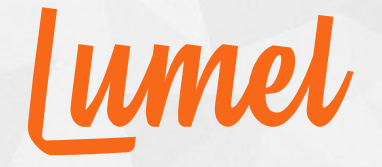

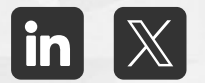

# Thank you!

www.powertable.com

Copyright © Lumel Technologies Inc.